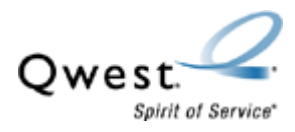

## Actiontec® 1520 and 1524

## How to Recover Firmware for Mac OS® 8.01 to 9.2.2

If your Actiontec® DSL modem isn't working (i.e., the Internet LED light isn't on) or isn't responding properly, this recovery procedure will reset the modem to factory defaults.

Before you begin the steps in this document:

- Download the appropriate firmware recovery file, either for the Actiontec 1520 or 1524.
- Plug the modem into one computer directly, using the Ethernet cable (don't use a wireless connection). This procedure won't work if a hub, switch or another router are used.
- Record all configuration information. All modem configurations will be lost when you perform the recovery process. You'll need to reconfigure your modem once the recovery is complete.
- 1. Open the file. The file name you see on your screen may be different from the picture below, depending on if you have the Actiontec 1520 or 1524.

The file will un-stuff automatically and place a program folder on your desktop.

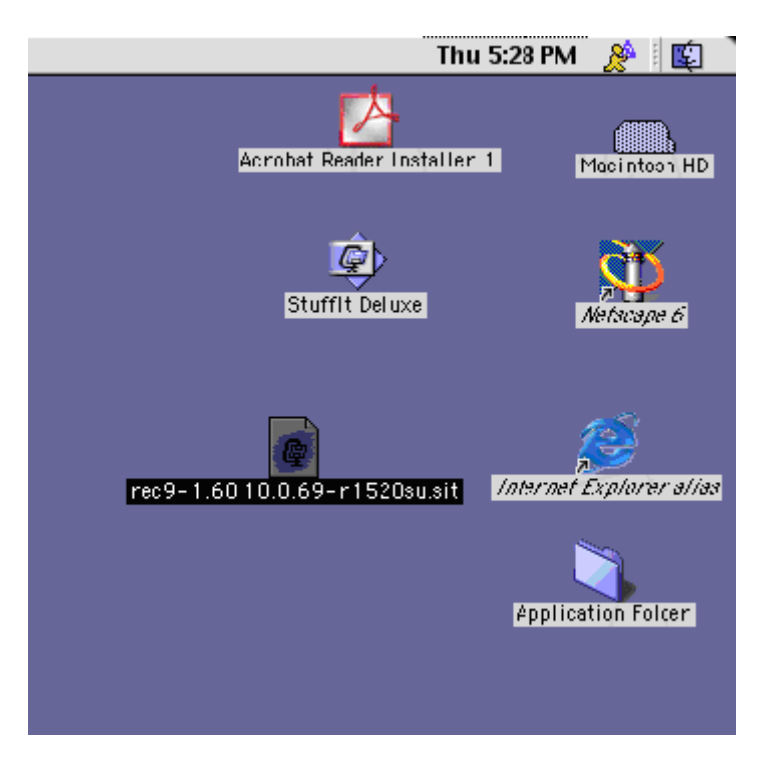

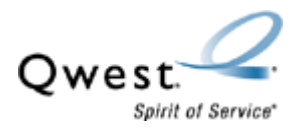

2. Select Apple. Then select Control Panels and TCP/IP.

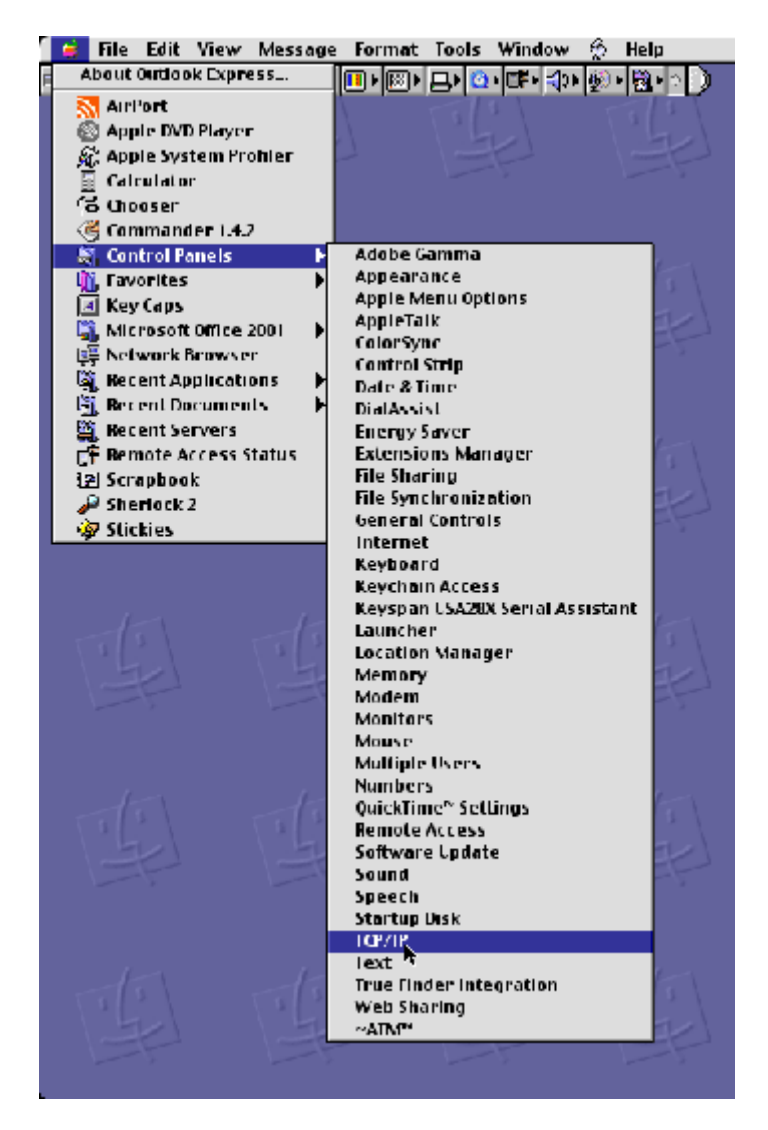

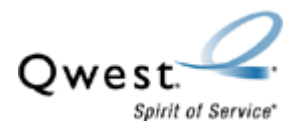

3. Select Configure. Then select Manually.

|                    | TCP/IP (Dynamic)                                             | E                |
|--------------------|--------------------------------------------------------------|------------------|
| Connect via:       | Ethornot                                                     |                  |
| Configure:         | Using BootP Server<br>Using DHCP Server<br>Using RARP Server |                  |
| DHCP Client ID :   | TestMAC                                                      |                  |
| IP Address:        | 192.168.0.2                                                  |                  |
| Subnet mask :      | 255.255.255.0                                                |                  |
| Router address:    | 192.168.0.1                                                  |                  |
| Name server addr.: | 206.196.128.1                                                | Search domains : |
| 0                  |                                                              |                  |

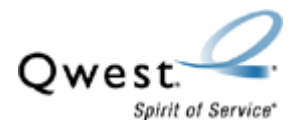

- 4. To complete the modem firmware recovery, set your TCP/IP stack for static IP addressing using the following values:
  - IP Address: 192.168.0.99
  - Subnet Mask: 255.255.255.0
  - Router Address: 192.168.0.1

**NOTE:** If you've changed the LAN IP Address of your Actiontec gateway, use the new LAN IP address for the router address.

|         |               | TCP/IP (D)    | /namic) |                  | Ε |
|---------|---------------|---------------|---------|------------------|---|
| Catura  | Connect via:  | Ethernet      | \$      |                  |   |
| - setup | Configure :   | Manually      | \$      |                  |   |
|         | IP Address:   | 192.168.0.99  |         |                  |   |
|         | Subnet mask:  | 255.255.255.0 |         |                  |   |
| Ro      | uter address: | 192.168.0.1   |         |                  |   |
| Name :  | server addr.: |               |         | Search domains : |   |
| 0       |               |               |         |                  | - |

5. Select Save.

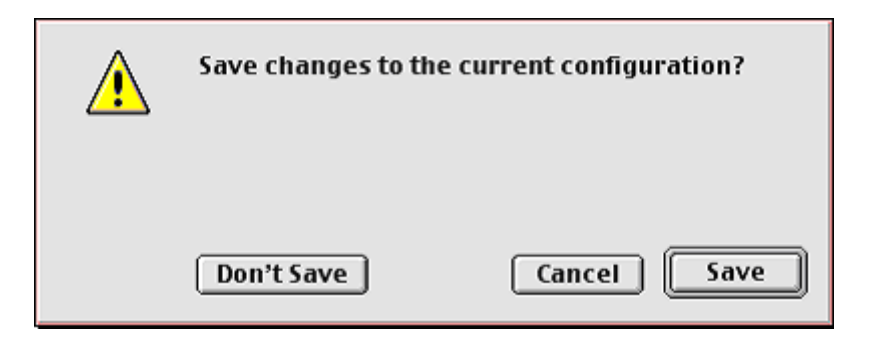

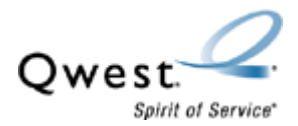

6. Double-click on the folder placed on your desktop during the un-stuff process.

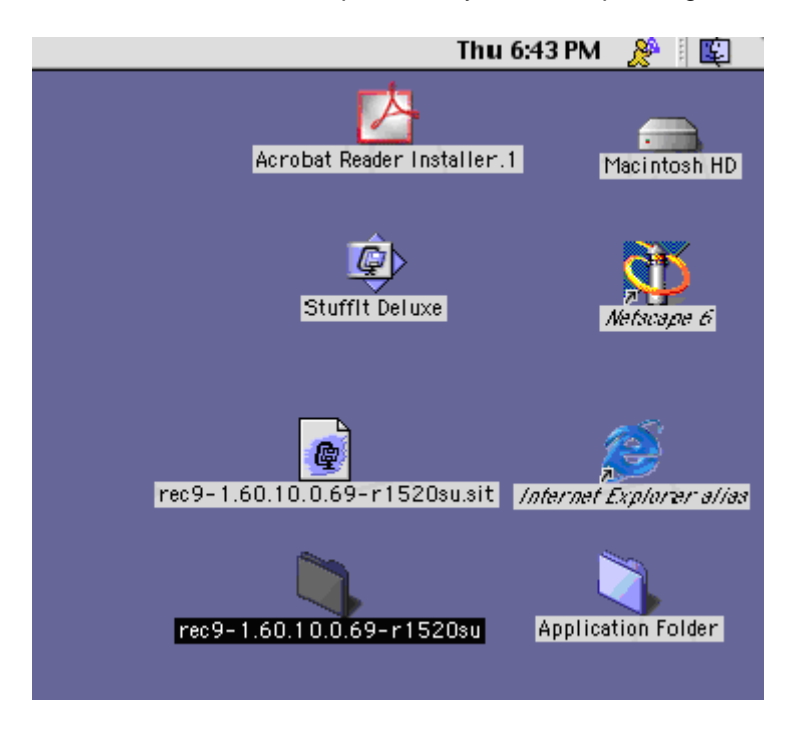

7. Select the **recovery** icon to start the recovery process.

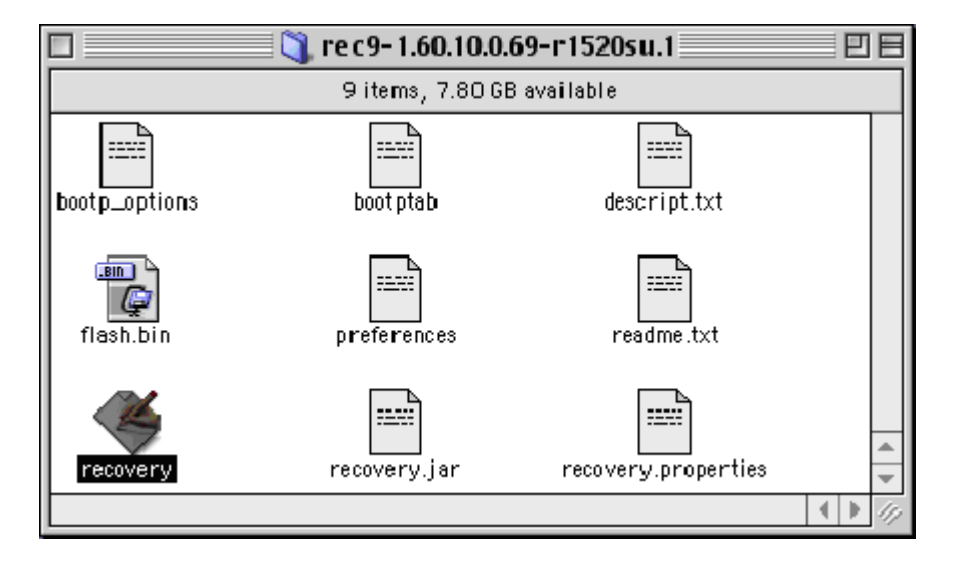

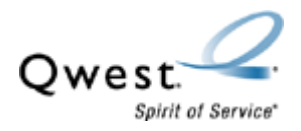

## 8. Select Start.

| 🗆 recovery 🛛                                                                                                    | 日  |
|----------------------------------------------------------------------------------------------------|----|
| Booting Progress:                                                                                                    |    |
| 0%                                                                                                    | _  |
| Actiontec Firmware Recovery Utility for Gateway/Router<br>Version 1.0.0.3<br>Copyr ght Actiontec Electronics, Inc C 2002<br>This program will recover the firmware on your Gateway/Router.<br>Please read the readme.txt that came with this utility before starting.<br>Before starting :<br>1. Make sure you have set your Ethernet network card's IP address marually.<br>2. Make sure you have the latest java vitual machine loaded.<br>To upgrade :<br>1. Click Start.<br>2. Unplug the power cord from your Gateway/Router.<br>3. Press the reset button and replug the power to the Gateway/Router.<br>4. Keep the reset button depressed for a few seconds until the progress<br>bar starts to move.<br>5. Do not run any appl cations while this program is running.<br>6. Click Exit when the program has finished upgrading your Gateway/Router. |    |
|                                                                                                    |    |
|                                                                                                    | -  |
| Start ExII                                                                                                    | _  |
|                                                                                                    | 11 |

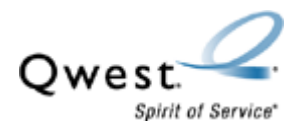

9. When you see **Tftp Server started!** and **Bootp Server started!**, unplug the power from the back of the modem and hold down the **Reset** button. While holding down the **Reset** button, plug the power cord back into the modem. Once the recovery process starts, release the **Reset** button.

**NOTE:** Once the recovery process begins, don't interrupt it. If interrupted, you'll have to start the process again from the beginning.

| recovery                                                                                                    |     |
|----------------------------------------------------------------------------------------------------|-----|
| Booting Progress                                                                                                    |     |
| 0%                                                                                                    |     |
| Actiontec Firmware Recovery Utility for Gateway/Router<br>Version 1.U.U.3<br>Copyrigh: Actiontec Electronics, Inc C 2002<br>This program will recover the firmware on your Gateway/Router.<br>Please read the readme.txt that came with this utility before starting<br>Before starting :<br>1. Make sure you have set your Ethernet network card's IP address manually<br>2. Make sure you have set your Ethernet network card's IP address manually<br>2. Make sure you have set your Ethernet network card's IP address manually<br>2. Make sure you have the latest java vitual mechine loaded.<br>To upgrace :<br>1. Click Start.<br>2. Unplug the pover cord from your Galeway/Router.<br>3. Press the reset button and replug the power to the Gateway/Router.<br>4. Keep the reset button depressed for a few seconds until the progress<br>bar starts to move.<br>5. Do not run any applications while this program is running.<br>6. Click Exit when the program has finished upgrading your Gateway/Router.<br>Tftp Server started!<br>Bootp Server started! |     |
| Church Ewit                                                                                                    |     |
|                                                                                                    |     |
|                                                                                                    | 11/ |

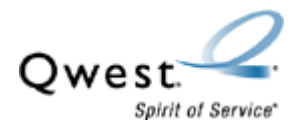

10. Once the progress bar displays 100%, the recovery process is complete. Select Exit.

| recovery                                                                                                    |    |
|----------------------------------------------------------------------------------------------------|----|
| Your firmware is successfully recovered!                                                                                                    |    |
| 100%                                                                                                    |    |
| Actiontec Firmware Recovery Utility for Gateway/Router<br>Version 1.0.0.3<br>Copyright Actiontec Electronics, Inc C 2002<br>This program will recover the firmware on your Gateway/Router.<br>Please read the readme.txt that came with this utility before starting.<br>Before starting :<br>1. Make sure you have set your Ethernet network card's IP address manually.<br>2. Make sure you have set your Ethernet network card's IP address manually.<br>3. Make sure you have set your Ethernet network card's IP address manually.<br>4. Make sure you have the latest java vitual machine loaded.<br>To upgrade :<br>1. Click Start.<br>2. Unplug the power cord from your Gateway/Router.<br>3. Press the reset button and replug the power to the Gateway/Router.<br>4. Keep the reset button depressed for a few seconds until the progress<br>bar starts to move.<br>5. Do not run any applications while this program is running.<br>6. Click Exit when the program has finished upgrading your Gateway/Router.<br>Tftp Server started!<br>Bootp Server started!<br>Click Exit to quit the program |    |
|                                                                                                    | *  |
|                                                                                                    |    |
| Start Exit                                                                                                    | 11 |

11. Unplug the power cable from the back of the modem. Wait 30 seconds and plug it back in.

The modem will automatically train, but you need to reconfigure it before you can browse the Internet.

12. Before you begin the reconfiguration process, set your Mac to dynamic addressing.

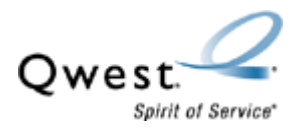

13. Select Apple. Then select Control Panels and TCP/IP.

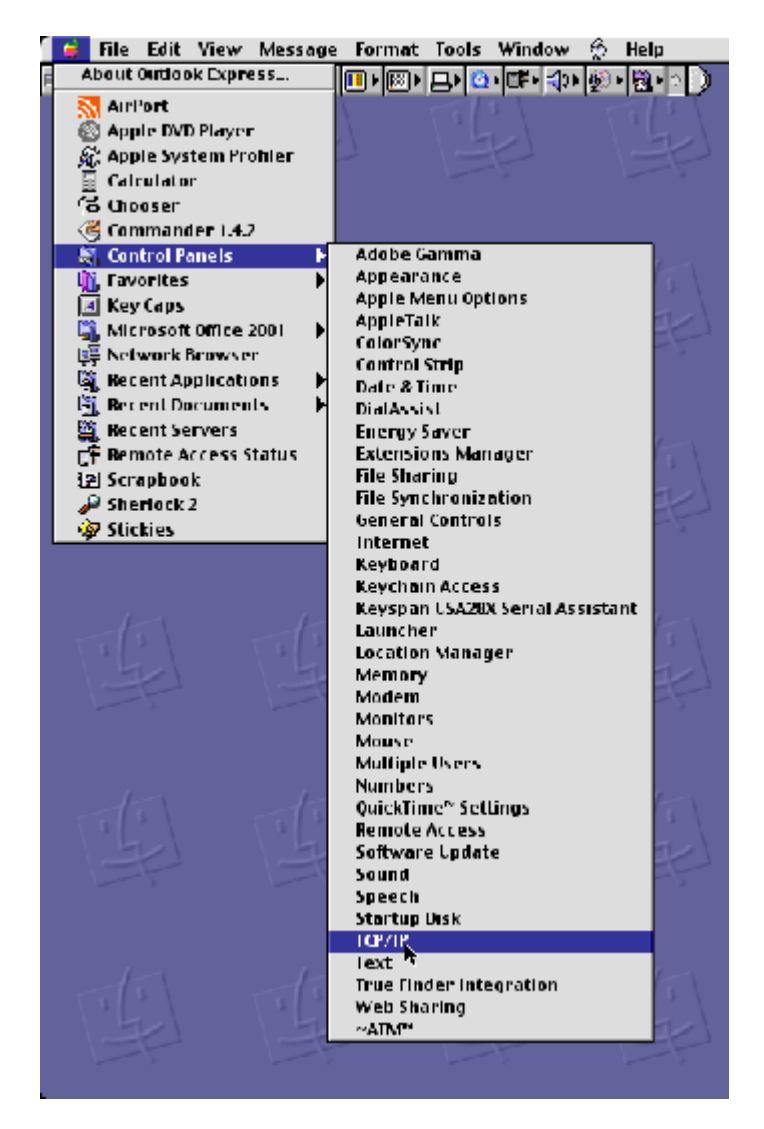

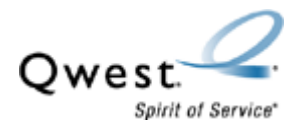

|                    | TCP/IP (Dynamic)                                                |
|--------------------|-----------------------------------------------------------------|
| Connect via:       | Ethernet 🗢                                                      |
| Configure :        | Manually Using BootP Server Using DHCP Server Using RARP Server |
| IP Address:        | 192.168.0.99                                                    |
| Subnet mask :      | 255.255.255.0                                                   |
| Router address:    | Search domains :                                                |
| Name server addr.: |                                                                 |
| 0                  |                                                                 |

14. Select Configure. Then select Using DHCP Server.

15. Select **Save**. Then close the window by clicking on the red ball in the top left corner.

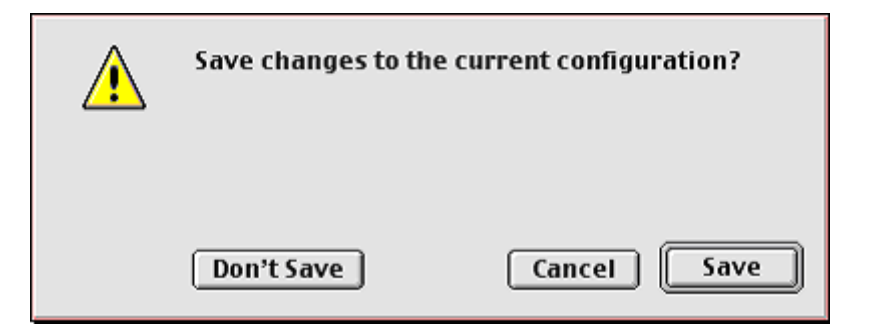

16. Reconfigure the Actiontec modem according to the configuration information you recorded before starting this recovery process. For additional information, refer to your ISP worksheet.